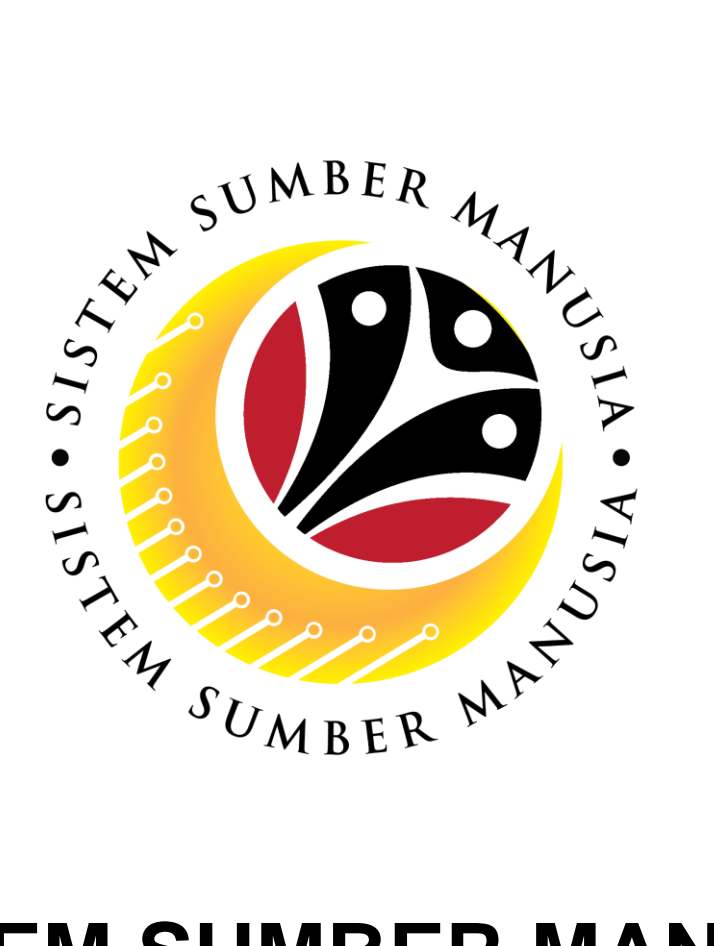

# SISTEM SUMBER MANUSIA

# User Guide Personnel Administration for Back End User (SAPGUI) Pemindahan (Transfer)

VERSION: 1.0

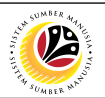

#### PURPOSES

This user guide acts as a reference for **Sistem Sumber Manusia (SSM) Back-End User** to manage **Personnel Administration.** All Individual names used in this user guide have been created for guidance on using SSM.

Where possible; user guide developers have attempted to avoid using actual Companies and Individuals; any similarities are coincidental.

Changes and updates to the system may lead to updates to the user guide from time to time.

Should you have any questions or require additional assistance with the user guide materials, please contact the **SSM Help desk.** 

#### GLOSSARY

The following acronyms are used frequently:

| Term    | Meaning                               |
|---------|---------------------------------------|
| SSM     | Sistem Sumber Manusia                 |
| SAP GUI | SAP Graphical User Interface/Back End |
| FIORI   | Front End/Web Portal                  |
| ESS     | Employee Self Service                 |
| MSS     | Manager Self Service                  |

#### FURTHER ASSISTANCE

Should you have any questions or require additional assistance with the user guide materials, please contact **SSM Help Desk** at **+673 238 2227** or e-mail at **ssm.helpdesk@dynamiktechnologies.com.bn**.

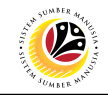

# **Table of Content**

| Торісѕ                         | Page      |
|--------------------------------|-----------|
| Introduction                   | <u>2</u>  |
| Copy Actions                   | <u>4</u>  |
| Copy Organizational Assignment | <u>12</u> |
| View Action Overview           | <u>13</u> |

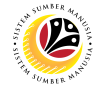

#### **Copy Actions**

**Backend User** 

Department HR Administrator and HR Administrator (JPA)

Note: For Transfer, please change the relevant details such as Position, Personnel Area,

**Employee Group** or **Sub-group** in the **Organizational Assignment** according to the employee letter of approval.

| =                                                                                                    |                              | < • – – – ×  |
|----------------------------------------------------------------------------------------------------|------------------------------|--------------|
| SAP                                                                                                    | SAP Easy Access              |              |
| PA40 🗸 🖻 🖻 🐇 🖁 Other menu 🗚 🗉 Ci                                                                                                    | eate role $\sim$ More $\sim$ | ् ् 🕆 🖶 Exit |
| □       Favorites         □       SAP Menu         >       □         >       □         >       □         >       □         >       □         >       □         >       □         >       □         >       □         >       □         >       □         □       □         □       □         □       □         □       □         □       □         □       □         □       □         □       □         □       □         □       □         □       □         □       □         □       □         □       □         □       □         □       □         □       □         □       □         □       □         □       □         □       □         □       □         □       □         □       □         □       □ |                              |              |
|                                                                                                    |                              |              |

1. Navigate to **Personnel Actions** page by entering transaction code, **PA40** in the Search

Bar and press Enter button on the keyboard.

|                           |                                                       | < 🖻 🗌 🗖 🗙                    |
|---------------------------|-------------------------------------------------------|------------------------------|
| SAP 1                     | SAP Easy Access                                       |                              |
| PA40 🗸 🗄 🖆 🕌 Other menu 🗚 | $\overline{\mathbb{E}}$ Create role More $\checkmark$ | Q, Q <sup>+</sup> (ar B Exit |
|                           |                                                       |                              |
|                           |                                                       |                              |

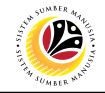

Note: Click on SAP Menu > Human Resources > Personnel Management > Administration > HR Master Data > PA40 – Personnel Actions

| ≡                                                                             |                                                                                                    |                   |          |                                                                                                    | < 🖸 🗌 🗖 🗙 |
|-------------------------------------------------------------------------------|----------------------------------------------------------------------------------------------------|-------------------|----------|----------------------------------------------------------------------------------------------------|-----------|
| < SAP                                                                         |                                                                                                    | Personnel Actions |          |                                                                                                    |           |
| → C More                                                                      | ×                                                                                                    |                   |          |                                                                                                    | Exit      |
| Find by<br>V & Person<br>Collective Search Help<br>Search Term<br>Free search | Personnel no::  Personnel Actions  Action Type Lantikan Kenaikan Pangkat Pemindahan Penempatan Dipinjamkan ke Swasta Penambahan Bukan Kakitangan Penurunan Pangkat Penamatan C | Personnel         | EE group | EE subgroup       2       3       4       5       4       5       6       6       7       7       8       9       9       9       10       10       10       10       10       10       10       10       10       10       10       10       10       10       10       10       10       10       10       10       10       10       10       10       10       10       10       10       10       10       10       10       10       10       10       10       10       10       10       10       10       10       10       10       10       10       10       10       10       10       10    < |           |
|                                                                               |                                                                                                    |                   |          |                                                                                                    |           |

The Personnel Actions (PA40) page will be displayed.

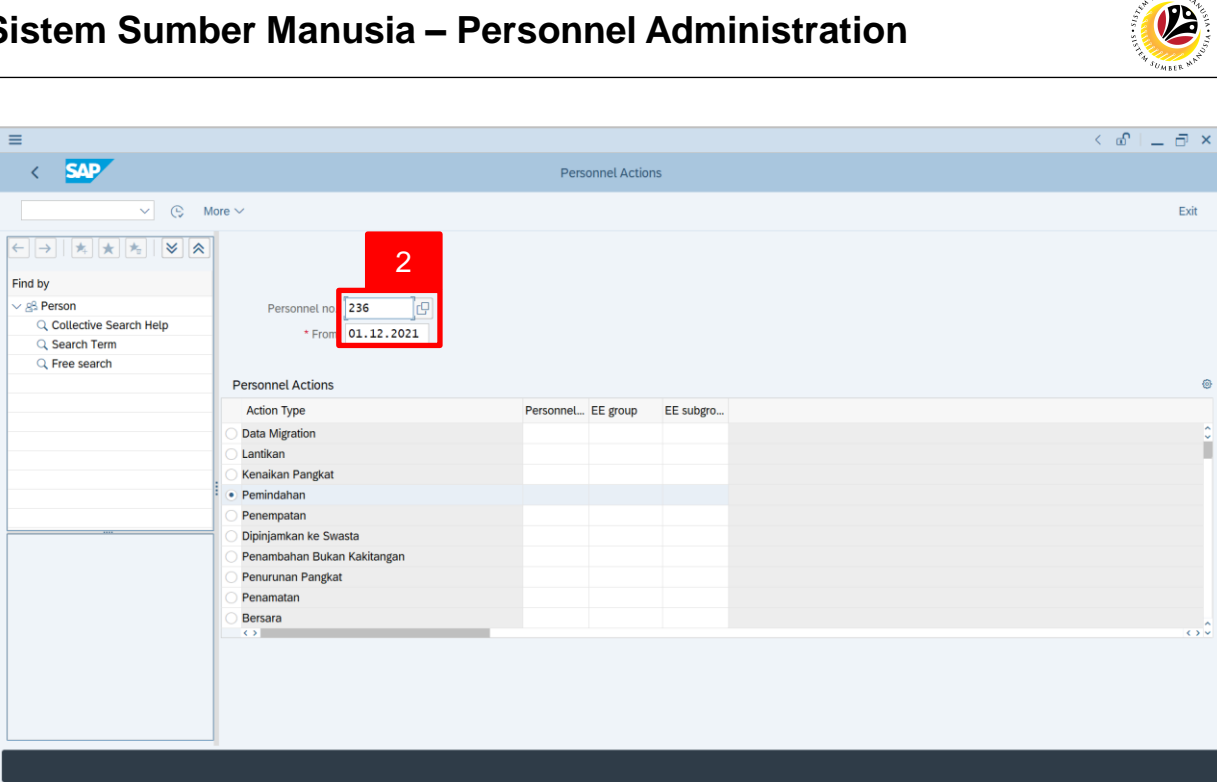

2. Enter the Personnel number and the action From date. Press Enter on the keyboard.

| Image: Constraint of the search of the search o | xit |
|----------------------------------------------------------------------------------------------------|-----|
| Find by       Personnet no: 236         Collective Search Help       Name: Hafiz Hafizul         Collective Search Term       Personnet no: 236         Pres search       Personnet no: 236         Personnet Actions       Personnet EE group: 03 Division III         Personnel Actions       Personnet. EE group: EE subgro                                                                                                    | xit |
| Find by       Personnel no: 236                                                                                                    |     |
| Collective Search Help       Name: Hafiz Hafizul         Search Term       EE group: 1         Personel       O Division III         * From: 01.12.2021    Personnel Actions          Action Type       Personnel EE group    EE subgrou.                                                                                                    |     |
| Personnel Actions Action Type Personnel EE group EE subgro                                                                                                    |     |
| Action Type Personnet EE group EE subgro                                                                                                    | 0   |
| Image: Antikan     Image: Antikan       Image: Antikan     Image: Antikan       Image: Antitet Antikan     Image                                                                                                    |     |

- 3. Under **Personnel Actions** page, click on the 💽 and select
- 4. Click on 🕒 icon.

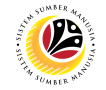

The Copy Actions page will be displayed.

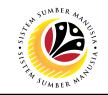

| ≡                                                                                                    |                                                                                                    | < 🖉 🗆 🗆 ×   |
|----------------------------------------------------------------------------------------------------|----------------------------------------------------------------------------------------------------|-------------|
| < SAP                                                                                                    | Copy Actions                                                                                           |             |
| · · · · (                                                                                                    | 🗈 🛞 Execute info group 🥒 Change info group More 🗸                                                      | Exit        |
| Pers.No.: 236<br>Name: Hafiz Haf<br>EE group: 1 Permane<br>EE subgroup: 03 Division<br>* Start: 01.12.202<br>Personnel action<br>Action T<br>Reason for Action:<br>Job Data Notes: | izul<br>ent Pers.area: SA Prime Minister's Office<br>II<br>1 to: 31.12.2021<br>5 an<br>Price text here |             |
|                                                                                                    |                                                                                                    |             |
| Status                                                                                                    |                                                                                                    |             |
| Customer-specific:                                                                                                    | Active 🗸 🗸                                                                                             |             |
| Employment:                                                                                                    | Active 🗸                                                                                               |             |
| Special payment:                                                                                                    | Standard wage type                                                                                     |             |
| Organizational assignment                                                                                                    |                                                                                                    |             |
|                                                                                                    |                                                                                                    | Save Cancel |

5. Under **Personnel action** section, click on 🛄 icon for Reason for Action.

| ≡                                                                                                    |                                                                                                    |                            |                                                                                       |               |     | < 🗠 🗌 🗆 ×   |
|----------------------------------------------------------------------------------------------------|----------------------------------------------------------------------------------------------------|----------------------------|---------------------------------------------------------------------------------------|---------------|-----|-------------|
| < SAP                                                                                                    |                                                                                                    |                            | Copy Actions                                                                          |               |     |             |
| ~                                                                                                    | 🛋 🕒 Execute info group 🖉 Change in                                                                           | fo group $$ More $\sim$    |                                                                                       |               |     | Exit        |
| Pers.No.: 236<br>Name: Hafiz Haf<br>EE group: 1 Perman<br>EE subgroup: 03 Division<br>* Start: 01.12.202<br>Personnel action<br>Action Type:<br>Reason for Action:<br>Job Data Notes: | 1zul     Pers.area: 5A     Prin       III     to: 31, 12, 2021     7       Pemindahan        Enter text here | Rez<br>Lip View for Reason | son for Action (1)<br>s for Actions<br>한 앞 / 합<br>e ActR Name of rea<br>01 Pemindahan | 1 Entry found | _ × | \$          |
| Status                                                                                                    | Ο                                                                                                    | 1 Entry found              |                                                                                       |               | I 4 |             |
| Customer-specific:                                                                                                    | Active                                                                                                    | $\sim$                     |                                                                                       |               |     |             |
| Employment:                                                                                                    | Active                                                                                                    | ~                          |                                                                                       |               |     |             |
| Special payment:                                                                                                    | Standard wage type                                                                                           | ~                          |                                                                                       |               |     |             |
| Organizational assignment                                                                                                    |                                                                                                    |                            |                                                                                       |               |     | Save Cancel |

- 6. Select Reason for Action option, for example: Z3 Pemindahan
- 7. Click on 🗹 icon.

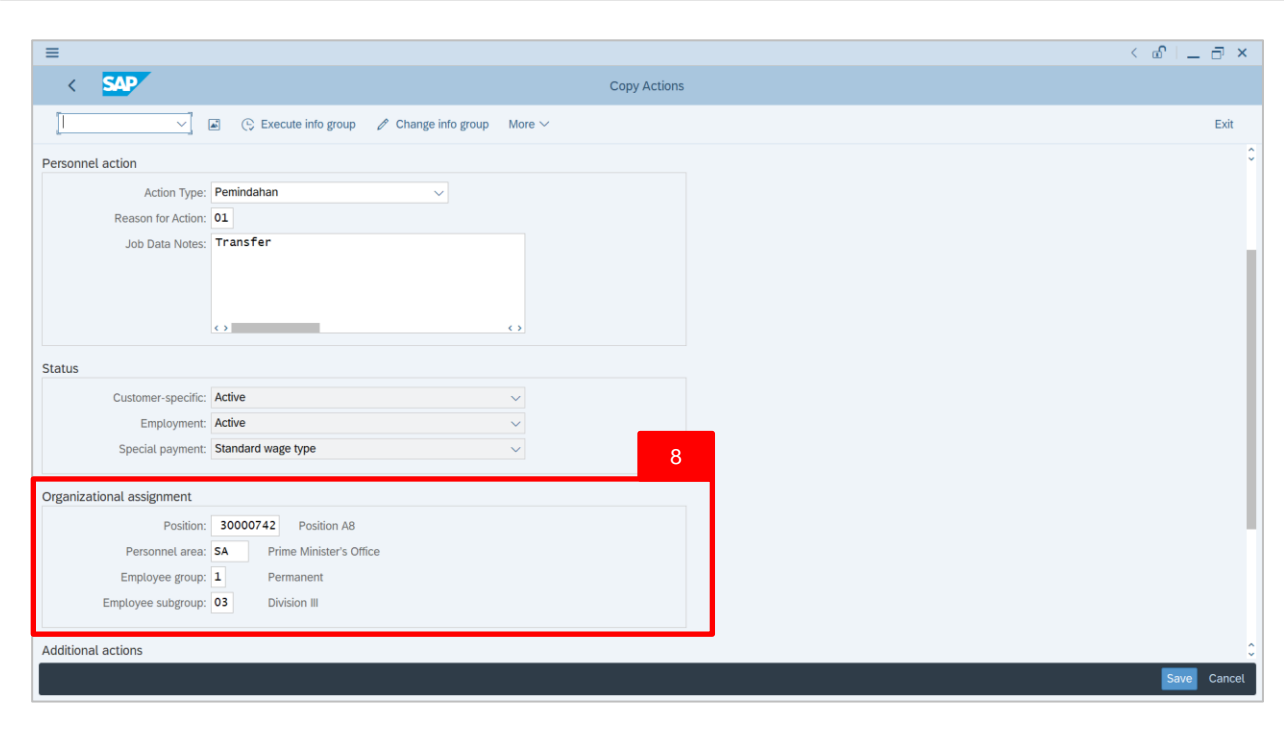

8. Scroll down **Copy Actions** page and complete fields under **Organizational Assignment** section.

#### Note:

• When HR Administrator click on ⊡ icon, they can only view the created positions based on the authority given to them. Example: Department HR Administrator is from SA01; Therefore, they can only view positions created under SA01.

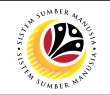

| Copy Actions     Image: Copy Actions     Image: Copy Actions     Im                                                                                                    | Copy Actions Copy Actions Copy Actions Copy Actions                            |  |
|----------------------------------------------------------------------------------------------------|--------------------------------------------------------------------------------|--|
| Secure into group Change into group     Action Type:     Permindahan     OL     Ital     OL     Transfer     Ital     Customer-specific     Active     Special payment     Postion:     Special payment     Postion:     Special payment     Postion:     Special payment     Postion:     Special payment     Postion:     Special payment     Postion:   Special payment     Postion:   Special payment   Postion:   Special payment   Postion:   Special payment   Postion:   Special payment   Postion:   Special payment   Postion:   Special payment   Postion:   Special payment   Postion:   Special payment   Postion:   Special payment   Postion:   Special payment   Postion:   Special payment   Postion:   Postion:   Special payment   Postion:   Special payment   Postion:   Special payment   Postion:   Special payment         <                                                                                                    |                                                                                |  |
| Action Type: Pemidahan  Reason for Action: Job Data Notes: Transfer Job Data Notes: Transfer Locustomer-specific: Active Employment: Active Special payment: Standard wase type Special payment: Standard wase type The sumster's Office Employee group: Di Division III Division III Division III                                                                                                    | Action Type: Pemindahan v<br>Reason for Action: 01<br>Job Data Notes: Transfer |  |
| Action Type: Penindahan  Reason for Actio: Job Data Note: Transfer Job Data Note: Transfer Job Data No                                                                                                    | Action Type: Pemindahan v<br>Reason for Action: 01<br>Job Data Notes: Transfer |  |
| Reason for Action:<br>Job Data Notes:<br>Transfer<br>Job Data Notes:<br>Transfer<br>Transfer<br>Tr | Reason for Action: 01<br>Job Data Notes: Transfer                              |  |
| Job Data Notes: Transfer                                                                                                    | Job Data Notes: Transfer                                                       |  |
| tus<br>Customer-specific: Active  Customer-specific: Active  Customer-specifi                                                                                                    |                                                                                |  |
| tus Customer-specific: Active  Active                                                                                                    |                                                                                |  |
| Customer-specific Active   Employment Active   Special payment Standard wase type   anizational assignment 18   Position: 300074   Position: Same of the example of the example of th                                                                                                    | us                                                                             |  |
| Employee subgroup: 03 Division III                                                                                                    | Customer-specific: Active                                                      |  |
| Special payment: Standard wage type<br>18<br>Position: 3000074<br>Personnel area: SA<br>Employee group: 1 Permanent<br>Employee subgroup: 03 Division III                                                                                                    | Employment: Active V                                                           |  |
| Position: 300074 Position: 300074 Position A8 Personnel area: 5A Prime rum ster's Office Employee group: 1 Permanent Employee subgroup: 03 Division III                                                                                                    | Special payment: Standard wage type                                            |  |
| Personnel area: SA Prime windster's Office<br>Employee group: 1 Permanent<br>Employee subgroup: 03 Division III                                                                                                    | Bacition 200074 C De tion A9                                                   |  |
| Employee group: 1 Permanent<br>Employee subgroup: 03 Division III                                                                                                    | Personnel area: SA                                                             |  |
| Employee subgroup: 03 Division III                                                                                                    | Employee group: 1 Permanent                                                    |  |
|                                                                                                    | Employee subgroup: 03 Division III                                             |  |
|                                                                                                    |                                                                                |  |
|                                                                                                    |                                                                                |  |

# 18. Under Organizational assignment section, click on 📴 icon for Position

| E                             | =                    | Choose Position | ×            | < 🗠 🗌 🗕 |
|-------------------------------|----------------------|-----------------|--------------|---------|
| < SAP                         | -                    |                 |              |         |
| V 🖬 🕒 Exec                    | ute Name             | ID              | Code         |         |
|                               | >  Department B      | O 10002330      | SB001 🗘      |         |
| Pers No 236                   | ✓ ■ Department B II  | O 10002350      | SB002        |         |
|                               | A Position B6        | S 30000725      | SB000006     |         |
| Name: Hafiz Hafizul           | A Position B7        | S 30000726      | SB000007     |         |
| EE group: 1 Permanent         | A Position B8        | S 30000727      | SB000008     |         |
| EE subgroup: 03 Division III  | 🔒 Position B9        | S 30000728      | SB000009     |         |
| EE subgroup.                  | A Position B10       | S 30000729      | SB000010     |         |
| * Start: 01.12.2021 to:       | 31 V Ministry C      | O 10002328      | SC           |         |
|                               | ✓ ■ Department C     | O 10002331      | SC001        |         |
| sonnel action                 | A SC000016           | S 30000844      | Position C16 |         |
|                               | > 🔒 Position C1      | S 30000685      | SC00001      |         |
| Action Type: Pemindahan       | > A Position C2      | S 30000686      | SC00000d     |         |
| Reason for Action: 01         | > 🔒 Position C3      | S 30000687      | SC00003      |         |
| Job Data Notes: Transfer      | > 🔒 Position C4      | S 30000688      |              |         |
| Sob Data Notes.               | > 🔒 Position C5      | S 30000689      | 19           |         |
|                               | > 8 Position C6      | S 30000756      |              |         |
|                               | A Position C7        | S 30000757      | SC000007     |         |
|                               | > 🔒 Position C8      | S 30000758      | SC00008      |         |
| <>                            | > & Position C9      | S 30000759      | SC000009     |         |
|                               | > 🔒 Position C10     | S 30000760      | SC000010     |         |
| tus                           | A Position C11       | S 30000843      | SC000011     |         |
| Customer-specific: Active     | > 🔒 Position C12     | S 30000837      | SC000012     |         |
| customer-specific.            | > 🔒 Position C13     | S 30000838      | SC000013     |         |
| Employment: Active            | > 🔒 Position C14     | S 30000839      | SC000014     |         |
| Special payment: Standard wag | typ > A Position C15 | S 30000840      | SC000015     |         |
|                               |                      | 20              |              |         |
| ganizational assignment       |                      | ✓ អ អ ភ ឆ 2     | 🖬 🟦 🐰 Q 💥 .  |         |

#### 19. Select Employee Position.

20. Click on 🖌 icon.

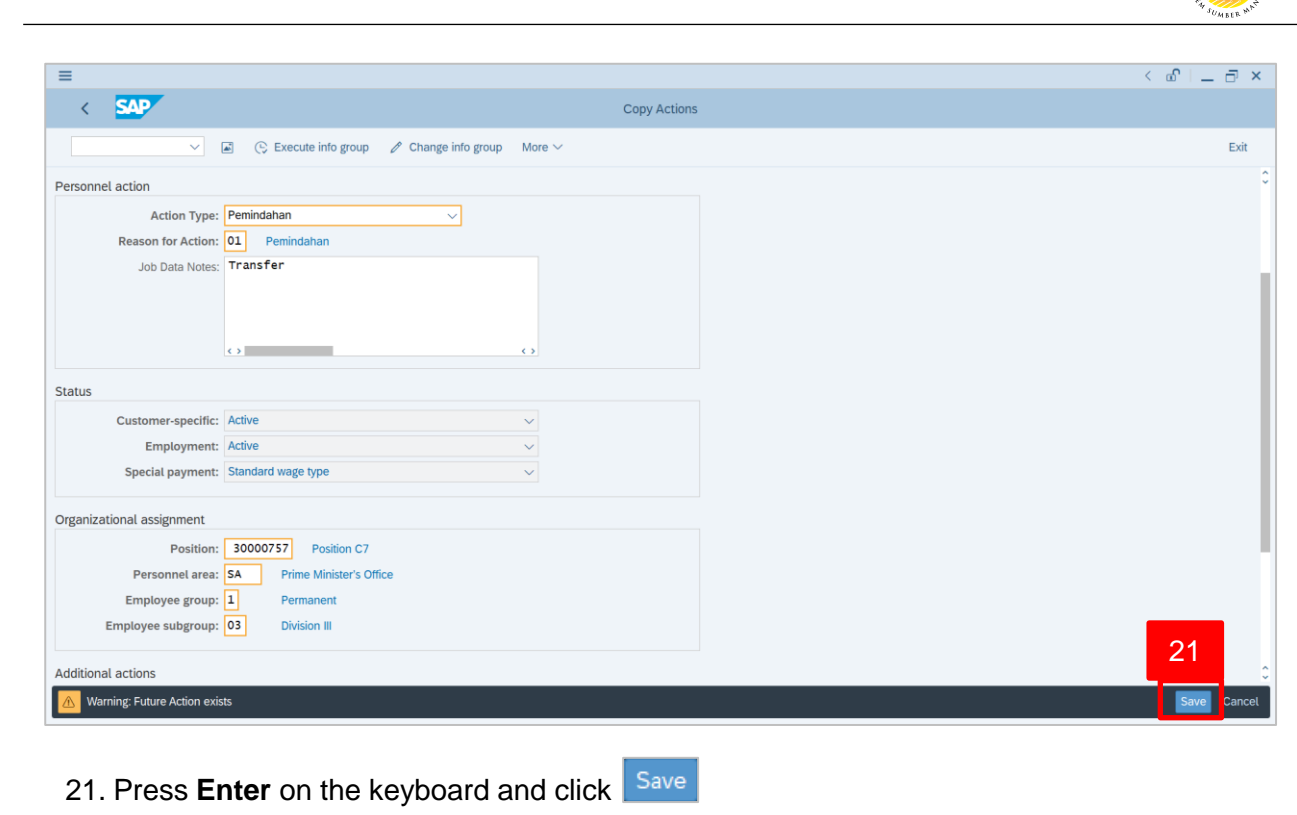

Outcome: Record is created.

The Copy Organizational Assignment page will be displayed.

|                                                                                                    | < 🗠 🗆 🗆 ×   |
|----------------------------------------------------------------------------------------------------|-------------|
| Copy Organizational assignment                                                                                                    |             |
| I I I I Org Structure More ∨                                                                                                    | Exit        |
| Personnet No:       236       Name:       Hafiz Hafizul         EE group:       1       Permanent       Pers.area:       SA         EE subgroup:       03       Division III         * Start:       01.12.2021       * to:       31.12.2021 |             |
| Enterprise structure                                                                                                    |             |
| CoCode:     Government of Brunei       Persarea:     SA       Prime Minister's Office     Subarea:       SA01     JPM       Cost Ctr:     Bus. Area:                                                                                        |             |
| Personnel structure                                                                                                    |             |
| EE group:     1     Permanent     * Payr.area:     GB     Gov. of Brunei       EE subgroup:     03     Division III     * Contract:     Non Contract:     ~                                                                                 |             |
| Organizational plan Administrator                                                                                                    |             |
| Percentage:         100.00         W Assignment         Group:         GOB           Position:         30000742         SA000008         PersAdmin:                                                                                         |             |
| URITINE LUBUAAN NATU E NIRANGAN                                                                                                    | Save Cancel |

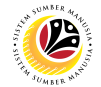

| Copy Organizational | Backend User                                           |
|---------------------|--------------------------------------------------------|
| Assignment          | Department HR Administrator and HR Administrator (JPA) |

Note: For Transfer, please change the relevant details such as Position, Personnel Area,

**Employee Group** or **Sub-group** in the **Organizational Assignment** according to the employee letter of approval.

| =                                                                                |                                                         |             |
|----------------------------------------------------------------------------------|---------------------------------------------------------|-------------|
| < SAP                                                                            | Copy Organizational ass                                 | ignment     |
| V 🗧 🔂 🖬 Org Structure                                                            | More $\checkmark$                                       | Exit        |
| EE subgroup: 03 Division III  • Start: 01.12.2021                                |                                                         | 0           |
| Enterprise structure                                                             |                                                         |             |
| CoCode: COB Government of Brunei Pers.area: SA Prime Minister's Office Cost Ctr: | Subarea: SA01 JPM<br>Bus. Area:                         |             |
| Personnel structure                                                              |                                                         |             |
| EE group: 1 Permanent<br>EE subgroup: 03 Division III                            | Payr.area: GB Gov. of Brunei     Contract: Non Contract |             |
| Organizational plan A                                                            | dministrator                                            |             |
| Percentage: 100.00 Assignment                                                    | Group: GOB                                              |             |
| Position: 30000742 SA000008                                                      | PersAdmin:                                              |             |
| Position A8                                                                      | Time:                                                   |             |
| Job key: 00000000                                                                | PayrAdmin:                                              |             |
| Org. Unit: 10002329 SA001                                                        | Supervisor:                                             |             |
| Department A<br>Org.key: SA01                                                    |                                                         |             |
| Record valid from 01.02.2021 to 31.12.2021 delimited at end                      | View details                                            | Save Cancel |

1. If there are no changes in **Copy Organizational Assignment** page, press **Enter** on the keyboard and click **Save** 

Outcome: Record is created.

The Personal Action (PA40) page will be displayed.

| ≡                                                                                                    |                                                                                                    |                                       | < 🗠 🗆 – 🗅 × |
|----------------------------------------------------------------------------------------------------|----------------------------------------------------------------------------------------------------|---------------------------------------|-------------|
| BV K SAP                                                                                             |                                                                                                    | Personnel Actions                     |             |
| [ © M                                                                                                | fore $\checkmark$                                                                                                    |                                       | Exit        |
| ← → ★ ★ ★ ¥ ★<br>Find by<br>∨ & Person<br>Q Collective Search Help<br>Q Search Term<br>Q Free search | Personnel no.: 236<br>Name: Hafiz Hafizul<br>EE group: 1 Permanent<br>EE subgroup: 03 Division III<br>* From: 01.12.2021 | Pers.area: SA Prime Minister's Office |             |
|                                                                                                    | Personnel Actions                                                                                                    | Personnel EE group EE subgro          | ٥           |
|                                                                                                    | Data Migration     Lantikan     Kenaikan Pangkat     Pemindahan                                                          |                                       |             |
|                                                                                                    | Penempatan<br>Dipinjamkan ke Swasta<br>Penambahan Bukan Kakitangan<br>Penurunan Pangkat                                  |                                       |             |
|                                                                                                    | Penamatan<br>Bersara                                                                                                    |                                       | 0.0         |
|                                                                                                    |                                                                                                    |                                       |             |

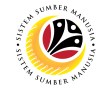

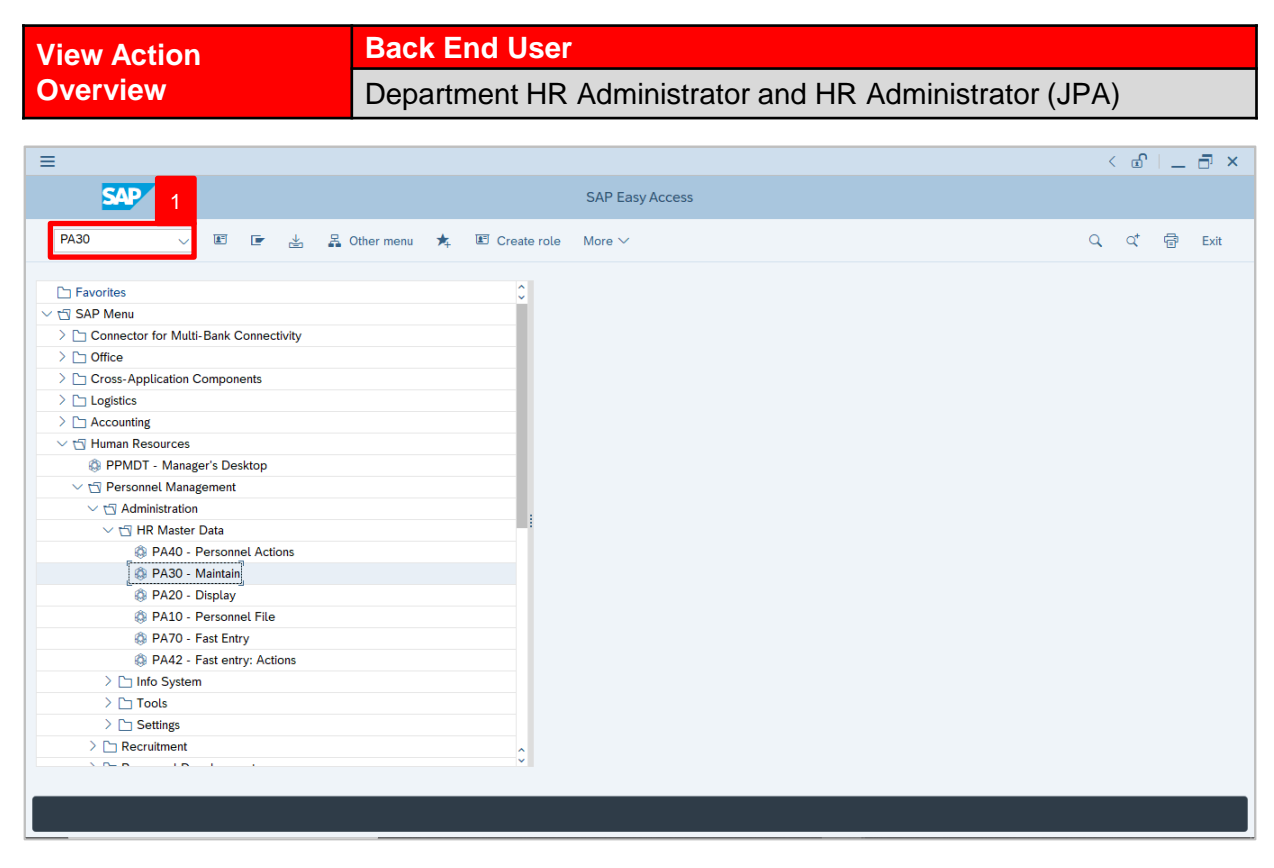

1. Navigate to **Maintain HR Master Data** page by entering transaction code, **PA30** in the Search Bar and press **Enter** button on the keyboard.

The Maintain HR Master Data (PA30) page will be displayed.

| (m) = (m) (m) (m) (m) (m) (m) (m) (m) (m) (m)                                                                                                    | 5 ×       |
|----------------------------------------------------------------------------------------------------|-----------|
| K SAP Maintain HR Master Data                                                                                                    |           |
| Infotype Text     Personal data     Collective Search Help   Search Term   Collective Search Help   Search Term   Free search     Basic personal data   Contract Data   Gross/net payroll   Net payroll   Addt'l payroll data   Pla >     Period   Period   Current Period   Current Period   Current Year   Baic Pay   Baic Payments/Deductions   Monitoring of Tasks   Family Member/Dependents   Education | Exit<br>C |

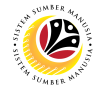

#### Note:

- Click on SAP Menu > Human Resources > Personnel Management > Administration
   > HR Master Data > PA30 Maintain
- User may search for the personnel using their IC number via the Lookup icon.

| =                                                                                                    |                                                                                                    |                                                                                                    | < 🖻   _ 🗗 × . |
|----------------------------------------------------------------------------------------------------|----------------------------------------------------------------------------------------------------|----------------------------------------------------------------------------------------------------|---------------|
| < SAP                                                                                                    | Maintain HR                                                                                                    | Master Data                                                                                                    |               |
| ✓     ✓     ✓     ✓     ✓     ✓     ✓     ✓     ✓     ✓     ✓     ✓     ✓     ✓     ✓     ✓     ✓     ✓     ✓     ✓     ✓     ✓     ✓     ✓     ✓     ✓     ✓     ✓     ✓     ✓     ✓     ✓     ✓     ✓     ✓     ✓     ✓     ✓     ✓     ✓     ✓     ✓     ✓     ✓     ✓     ✓     ✓     ✓     ✓     ✓     ✓     ✓     ✓     ✓     ✓     ✓     ✓     ✓     ✓     ✓     ✓     ✓     ✓     ✓     ✓     ✓     ✓     ✓     ✓     ✓     ✓     ✓     ✓     ✓     ✓     ✓     ✓     ✓     ✓     ✓     ✓     ✓     ✓     ✓     ✓     ✓     ✓     ✓     ✓     ✓     ✓     ✓     ✓     ✓     ✓     ✓     ✓     ✓     ✓     ✓     ✓     ✓     ✓     ✓     ✓     ✓     ✓     ✓     ✓     ✓     ✓     ✓     ✓     ✓     ✓     ✓     ✓     ✓     ✓     ✓     ✓     ✓     ✓     ✓     ✓     ✓     ✓     ✓     ✓     ✓     ✓     ✓     ✓     ✓     ✓     ✓ </th <th>Image: Second data     More &gt;</th> <th>Gross/net payroll Net payroll Addt'l payroll data Pla &gt;</th> <th>Exit<br/>C</th> | Image: Second data     More >                                                                                                    | Gross/net payroll Net payroll Addt'l payroll data Pla >                                                                                                 | Exit<br>C     |
|                                                                                                    | Infotype Text<br>Actions<br>Organizational assignment<br>Personal data<br>Addresses<br>Planned Working Time<br>Basic Pay<br>Bank Details<br>Recurring Payments/Deductions<br>Additional Payments/Deductions<br>Monitoring of Tasks<br>Family Member/Dependents<br>Education | S Period Period From: 2 800 To: 31.12.9999 Today Currweek Alt Current month From curr.date Last week To Current Period Current Year Choose Current Year |               |
| 2. Under <b>Period</b> section                                                                                                    | on, click on 💿 and se                                                                                                    | elect                                                                                                    |               |

- All data within this timeframe (From **01.01.1800** to **31.12.9999**) will be available.
- 3. Click on 🕒 icon for Personnel No.

| ≡                                                                        |                                                                                                    | < 🗠 🗌 — 🖻 × |
|--------------------------------------------------------------------------|----------------------------------------------------------------------------------------------------|-------------|
| < SAP                                                                    | Maintain HR Master Data                                                                                                    |             |
|                                                                          | 63 🕼 🛱 🗃 🖬 More ~                                                                                                    | Exit        |
| $\leftarrow \rightarrow   \not = \not = \not = \rangle \otimes \otimes $ | Personnel no: E Personnel Number (1)                                                                                                    | 0           |
| Find by                                                                  | C: Personnel ID Number I: IC number K: Organizatio 4 m Free S > ***                                                                                                    |             |
| Q Search Term                                                            |                                                                                                    |             |
| Q Free search                                                            | IC Type:<br>Basic Personal data Start Date:<br>End Date:<br>Infotype Text Personnel number:<br>Organizational assig<br>Personal data<br>Addresses<br>Planned Working Tir<br>Basic Pay<br>Bank Details<br>Recurring Payments.                                                                                                    |             |
|                                                                          | Additional Payments     Monitoring of Tasks     Family Member/Dep     Education     Direct selection     Fillence     Fillence |             |
|                                                                          | Infature Structure Structure                                                                                                    | 0           |
|                                                                          |                                                                                                    |             |

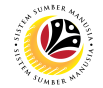

- 4. Enter the personnel IC Number.
- 5. Click on ✓ Start Search

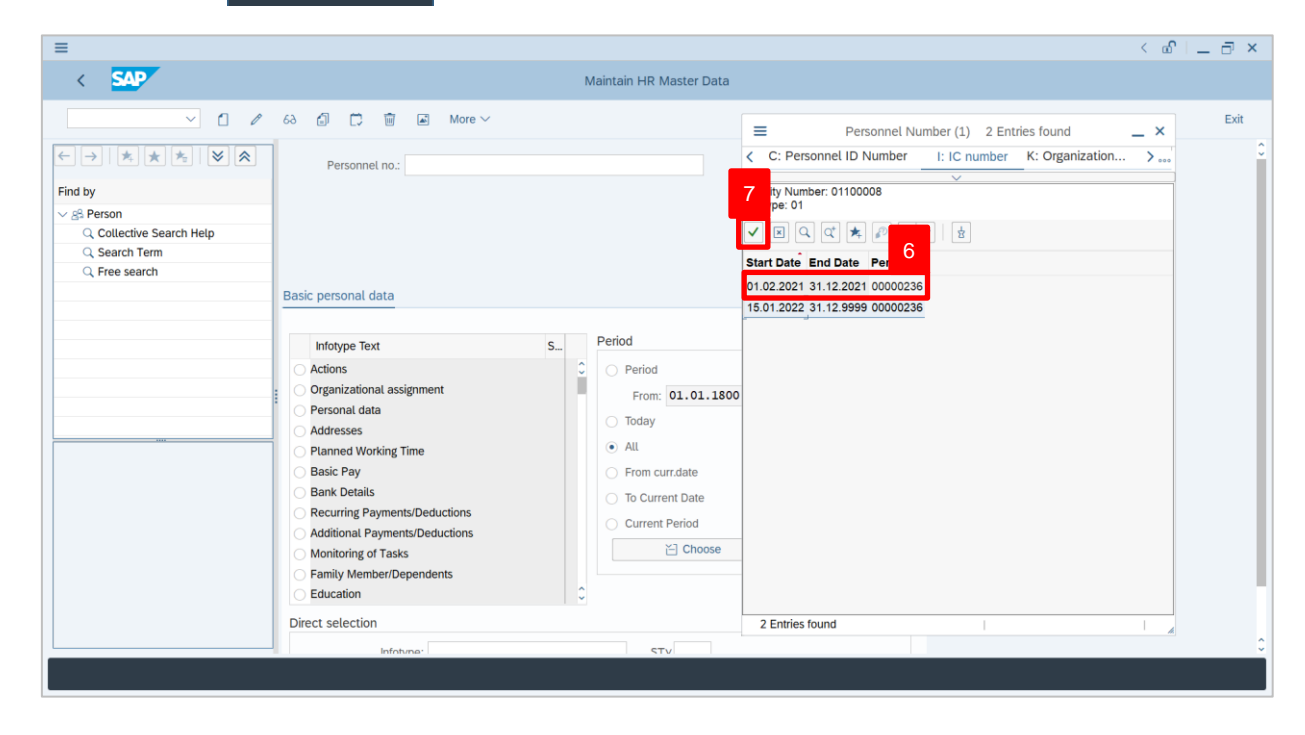

- 6. Select the searched personnel.
- 7. Click on 🗹 icon.

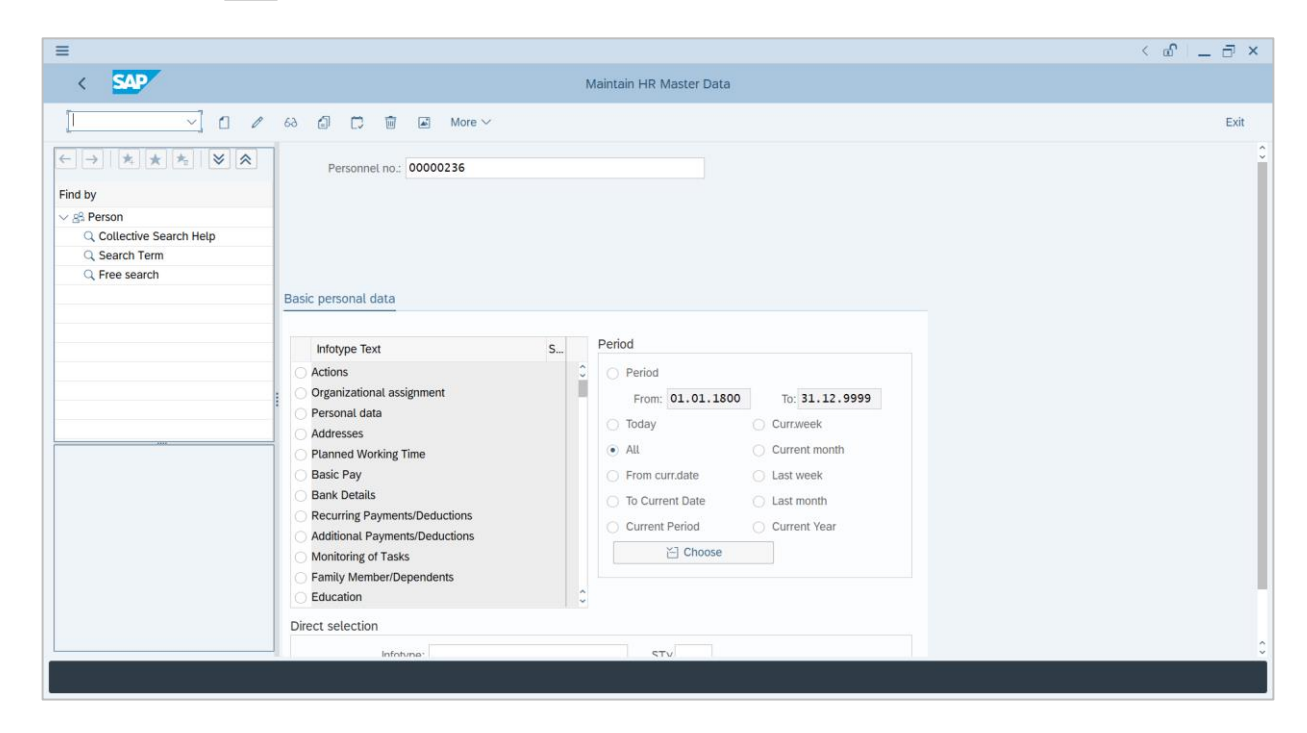

8. Press Enter button on the keyboard.

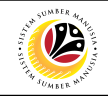

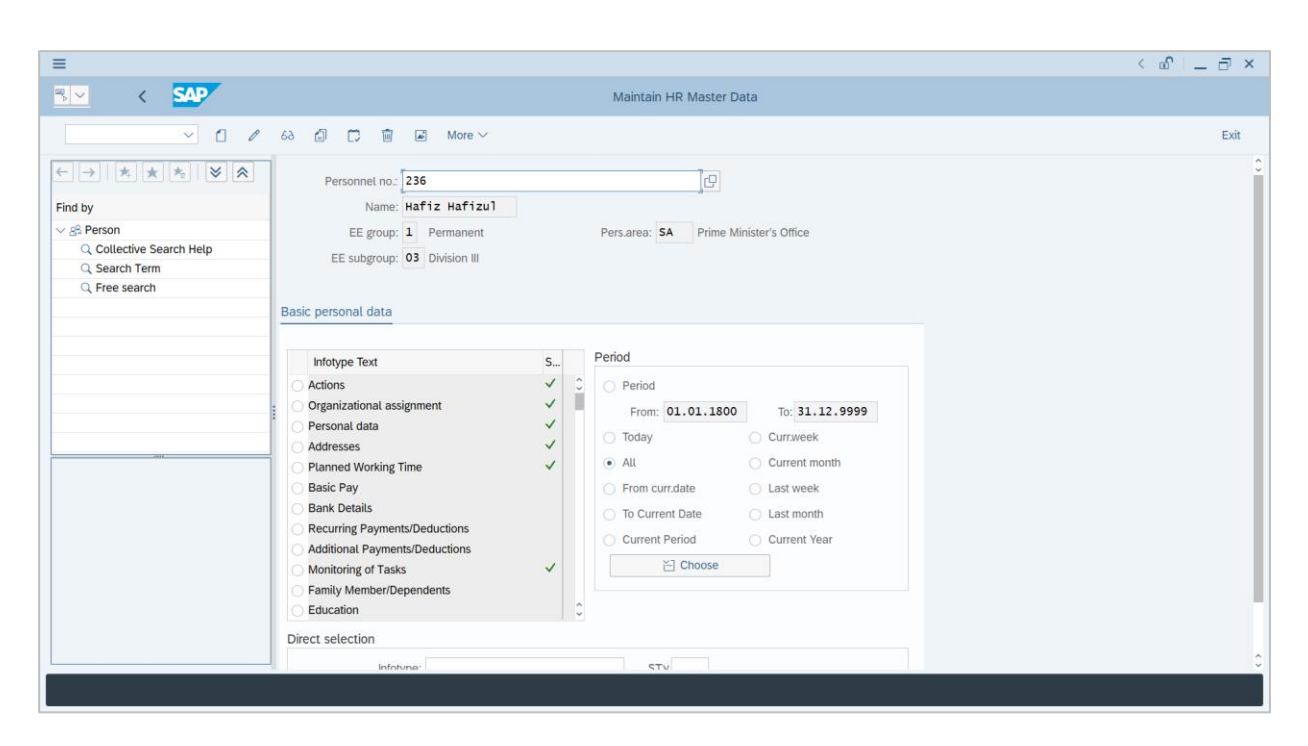

Note: The personnel information will be displayed.

|                                                                                        | 6∂ 🕼 💭 🗑 💌 More ∨<br>Personnel no.: 236                                                                                                    |                                                                                                    | Exit |
|----------------------------------------------------------------------------------------|----------------------------------------------------------------------------------------------------|----------------------------------------------------------------------------------------------------|------|
| Find by<br>✓ ⊗ Person<br>⊂, Collective Search Help<br>⊂, Search Term<br>⊂, Free search | Name: Hafiz Hafizul<br>EE group: 1 Permanent<br>EE subgroup: 03 Division III<br>Basic personal data                                                                                                    | Pers.area: 5A Prime Minister's Office                                                                                                    |      |
| 201                                                                                    | Intotype Text     9       • Actions     ✓       • Organizational assignment     ✓       ● Personal data     ✓       ● Palanted Working Time     ✓       ● Baik Pay     Bank Details       ● Recurring Payments/Deductions     ▲ Additional Payments/Deductions       ▲ Molitoring of Tasks     ● Family Member/Dependents       ● Education     ● | Period<br>Period<br>From: 01.01.1800 To: 31.12.9999<br>Today Currweek<br>All Current month<br>From curr.date Last week<br>To Current Date Last month<br>Current Period Current Year<br>Choose |      |
|                                                                                        | Direct selection                                                                                                    | nte STV                                                                                                    |      |

10. Click on 📧 icon.

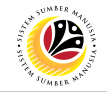

The List Actions page will be displayed.

| ≡                                                                                                    |                                                                                                    | > GHQ (1) 200 🖹 🔐 📃 🗖 🗙 |
|----------------------------------------------------------------------------------------------------|----------------------------------------------------------------------------------------------------|-------------------------|
| < SAP                                                                                                    | List Actions                                                                                                    |                         |
| · · · · ·                                                                                                    | ] 🗑 More $\sim$                                                                                                    | Exit                    |
| ← →     ★     ★     ★     ★       Find by     ✓     ⊗     Berson       Q. Collective Search Help     Q. Search Term       Q. Free search | Pers.No.       236         Name:       Hafiz Hafizul         EE group:       1         Permanent       Pers.area:         SA       Prime Minister's Office         EE stubgroup:       03         Division III       to:         Choose:       01.01.1800         to:       31.12.9999                                                                                                    |                         |
|                                                                                                    | Start Date     Action Type     Reason for action       01.09.2022     Perubahan Perkhidmatan     Sebulan ke Sebulan' ke Kontr.       01.03.2022     Penyambungan Perkhidmatan     Penyambungan/Lanjutan       15.01.2022     Pengambilan Semula     Pengambilan Semula Sip Bers.       01.01.2022     Bersara     Bersara       01.01.2021     Permindahan     Permindahan       01.01.2021     Lantikan     Lantikan |                         |
|                                                                                                    | Entry:                                                                                                    |                         |

User can view the personnel actions in this page.